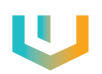

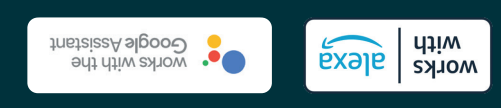

www.purmogroup.com FI-00121 Helsinki. Finland P.O. Box 115 PURMO Group PLc

## **Unisenza PLUS**

Gateway

WiFi ViFi Zigbee

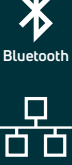

Ethernet

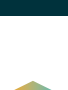

## **Comfort delivered**

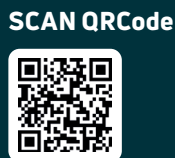

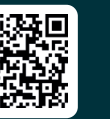

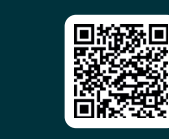

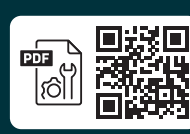

-

5

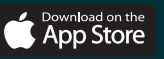

Google-play

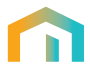

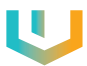

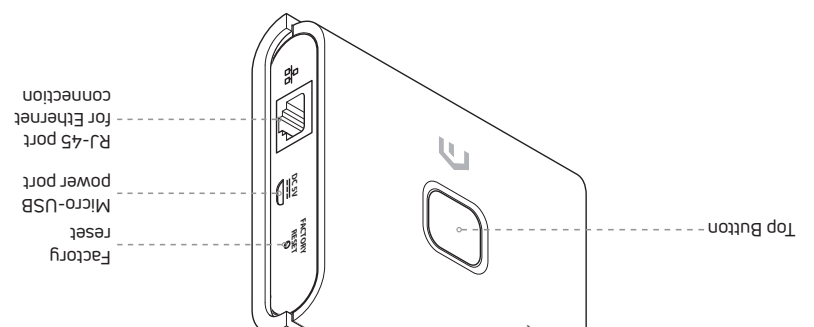

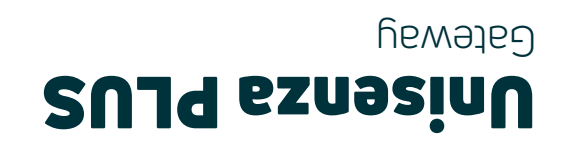

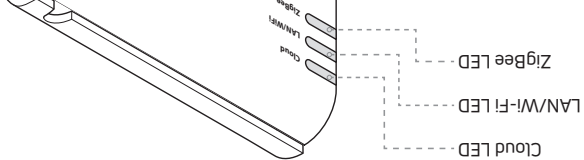

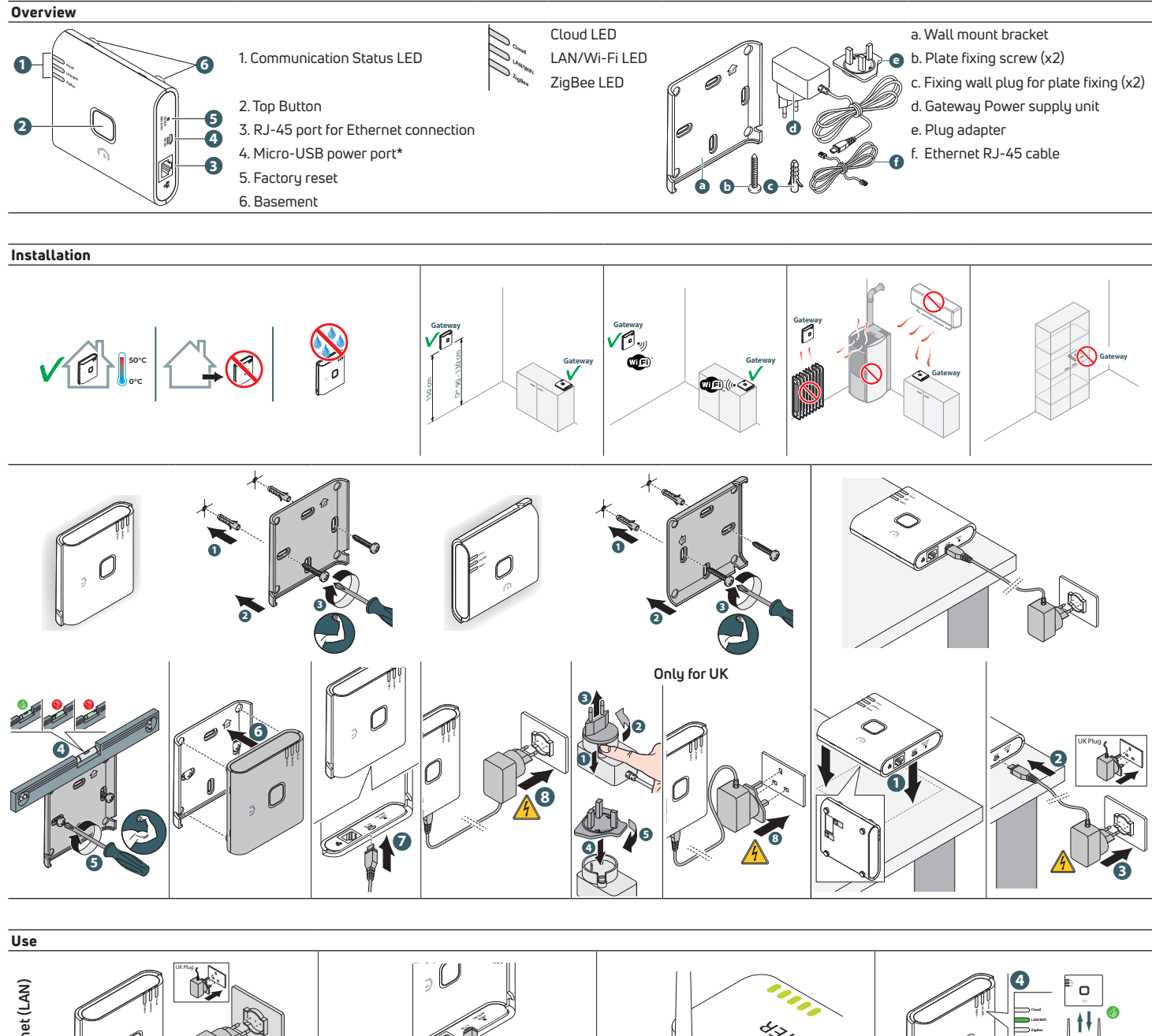

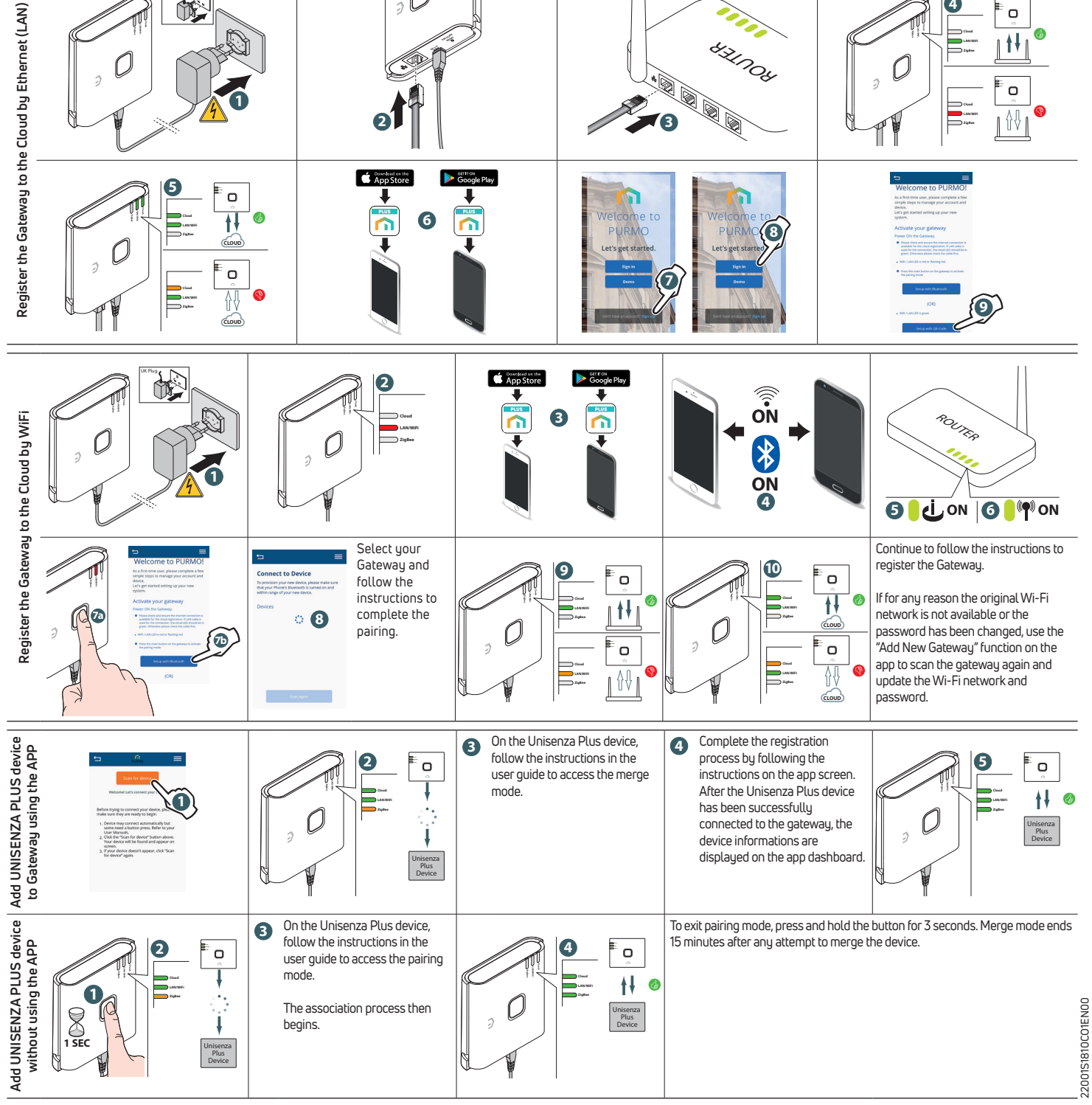